## **Medical Moments**

## **Pharmacy Inventory Part III: Marking a Bottle Finished**

You are getting ready for an accreditation inspection and want to make sure your physical drug inventory matches your ZIMS drug inventory. You pull your Diazepam to check amounts remaining. You open a bottle which records indicate should have 2 tablets remaining. Somehow moisture has gotten into the bottle and the tablets are ruined. You need to record that these damaged tablets were properly discarded. You find the bottle in your inventory, select Actions> Add Usage Record>Discard. Then you will be able to mark it as Finished and no further usage can be recorded on that bottle.

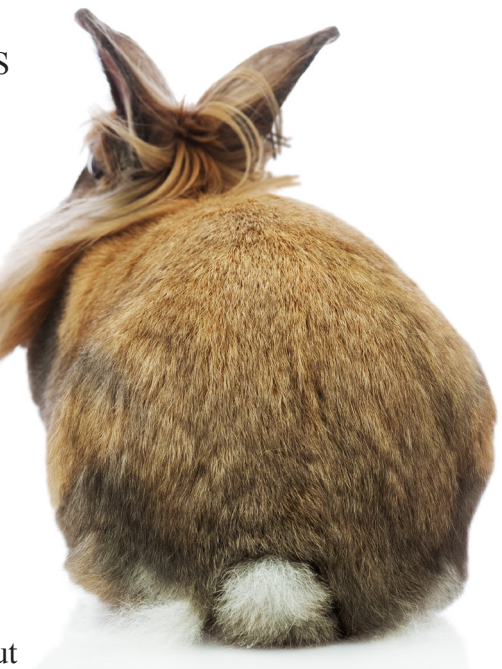

The next bottle you review is injectable and should have 7.5mg remaining. However, you know that you emptied this bottle this morning. You try to mark this bottle as Finished, but you receive an error message. If there is a discrepancy greater than

10% of the starting volume, you will get this error message to review usage records. You look through the usage records and realize that a dose was administered during an emergency procedure over the weekend and had not yet been recorded in ZIMS. Once that record is entered, the inventory is accurate and the bottle can be marked as Finished.

Your inventory is interrupted by an animal emergency. When you return you discover that you need to edit a bottle that has been marked as Finished. Only the medical administrator at your institution can reopen a bottle. ZIMS creates a note that the bottle was reopened in the audit history that cannot be edited. You make a mental note to yourself to be more careful next time as revisions made after the bottle has been marked Finished should be uncommon and justifiable to regulating authorities.

When you are done with your inventory you create a "drug usage by bottle ID" report to generate a final copy for filing.

They're counting on you for their medical care. We can help.

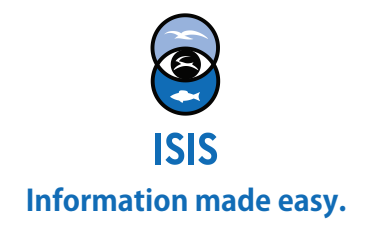

## **Medical Moments**

## **Pharmacy Inventory Part III: Marking a Bottle Finished**

| × Vendor Info<br>Vendor Info<br>Vendor Name<br>Invoice Numt<br>Date Received                                                                                                    | ilated By: DEA<br>nse Holder:Adrienne Miller<br>Professional Veterinary Products (PVP)<br>er 2015-432<br>d Mar 03, 2015                                                                                                    | Edit<br>Celete<br>Mark as Fi                                                                                                    | <ul> <li>▲ To man<br/>Actions •</li> <li>Actions •</li> <li>of the bo</li> <li>▼ You w</li> <li>is a discr<br/>the starti<br/>marking</li> </ul> | rk a bottle as Finished use t<br>button in the Basic Info grid<br>ttle record.<br>Fill receive a warning if the<br>repancy greater than 10% o<br>ng volume of the bottle you<br>as Finished. |
|----------------------------------------------------------------------------------------------------|----------------------------------------------------------------------------------------------------|----------------------------------------------------------------------------------------------------|----------------------------------------------------------------------------------------------------|----------------------------------------------------------------------------------------------------|
| Wa<br>Th<br>10<br>Pl                                                                                                    | rning!<br>ne total recorded usage<br>)ml. The variance betw<br>ease resolve this confli                                                                                                    | e for this pharmacy item i<br>een total usage and start<br>ct before attempting to n                                                                                                    | s 10mg / 8ml with a<br>ing amount is not ac<br>nark this item as finis                                                                           | starting amount of 50mg /<br>ceptable for a regulated drug.<br>hed.                                                                                                    |
| Audit Notes                                                                                                    |                                                                                                    |                                                                                                    | ок                                                                                                    |                                                                                                    |
| Note<br>Bottle marked a<br>Bottle marked a                                                                                                    | as finished by Adrienne M<br>as open by Adrienne Mille                                                                                                    | iller on Mar 06, 2015 Total o<br>er on Mar 06, 2015                                                                                                    | usage: 98 Count                                                                                                    | <ul> <li>Your Audit Notes<br/>will track when a buis marked as Finish<br/>or Re-opened.</li> </ul>                                                                                           |
| Report Date         Mar 06, 2015         Bottle ID: D-458         DIAZEPAM 10 MG TA         Bottle Information         Status         Stating Amount         Remaining Amount         Product Info         Lot Number         Expiration Date         Universal Product Code         Bottle Notes         -         Usage Information         Date       Type         Mar 06, 2015       Prescription         Mar 06, 2015       Prescription         Mar 08, 2015       Prescription         Mar 08, 2015       Prescription | Bottle BLETS (10 mg Solid > Tablet) ( Opened 100 count 93.5 count 5432 Sep 19, 2017 Amount Responsible Party 1 count 1 count - 1 count - 1 cou | Usage Report Diazepam) Drug Information Regulating Agency License Holder Vendor Name Pro Invoice Number 200 Date Received Ma Animal/Notes XGA018/Nigerian dwarf goat   20955569 XGA016/Masai giraffe   19973911 XGA018/Inigerian dwarf goat   2095558 | Copyright, ISIS, 2014. All rights reserved.                                                                                                    | A Bottle Usage Re<br>is a quick reference to<br>how the bottle conten-<br>were dispensed.                                                                                                    |

tle as Finished use the n the Basic Info grid ord.

ive a warning if there greater than 10% of me of the bottle you are shed.

> will track when a bottle is marked as Finished or Re-opened.

X

A Bottle Usage Report a quick reference to w the bottle contents ere dispensed.

They're counting on you for their medical care. We can help.

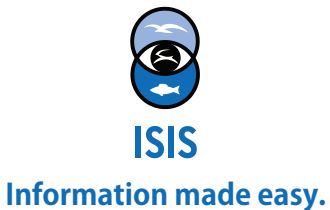